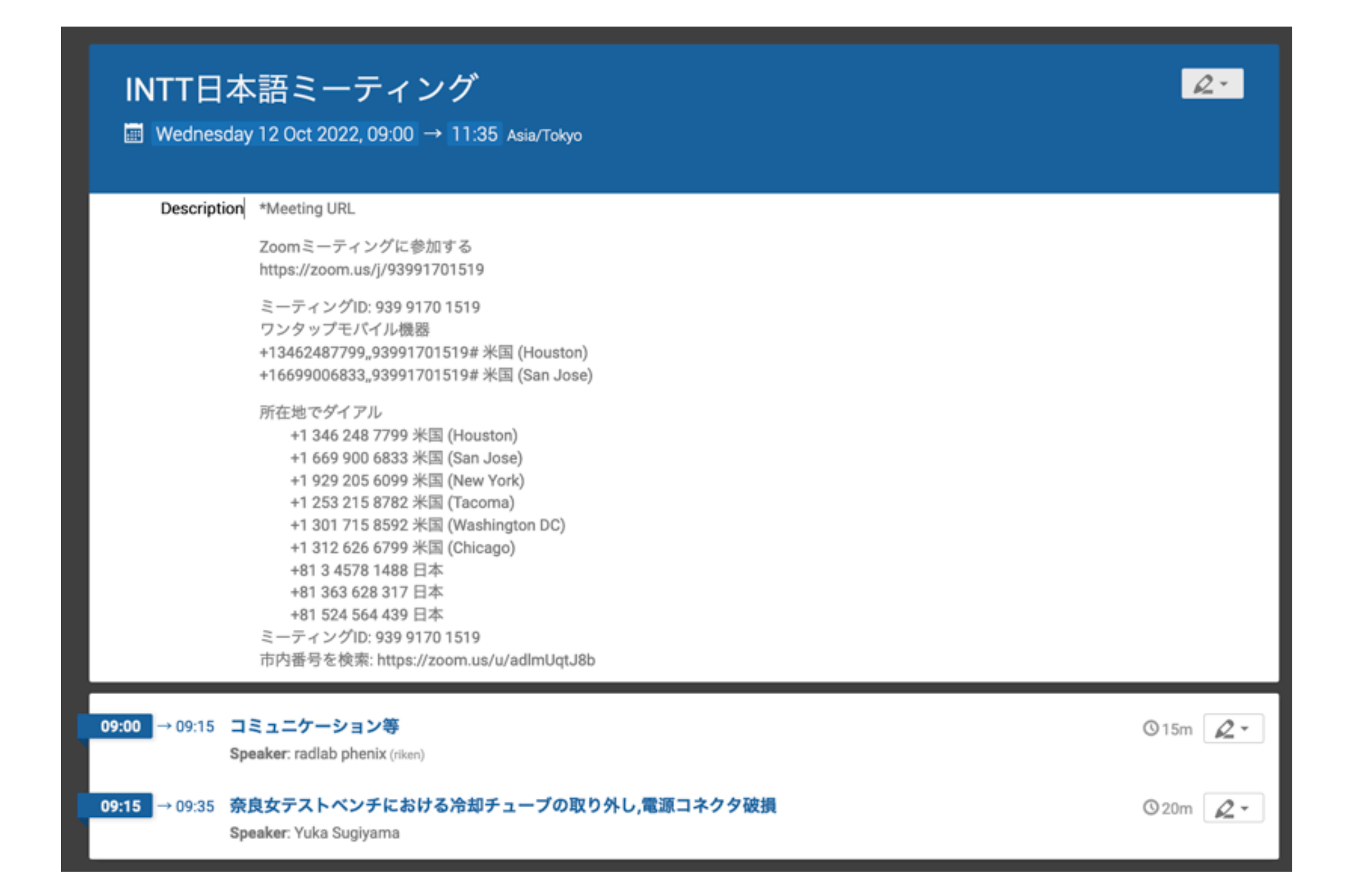

ミーティング日程:毎週水曜日 09:00-←これで大丈夫ですか?

2022/10/12 INTT 日本語ミーティング

ミーティン

### これからの出来事

2022/10/13 21:00:00

2022/10/18 20:00:00

2022/10/14

2022/11/06

集合写真@BNL

INTT meeting

- 2022/10/18 9:00:00 sPHENIX tracking meeting
- 2022/10/18 13:00:00 sPHENIX simulation and software meeting
  - INTT Japanese meeting
- INTT meeting 2022/10/20 21:00:00
- 理研設立記念日 2022/10/23 11:00:00
- sPHENIX tracking meeting 2022/10/25 9:00:00
- sPHENIX simulation and software meeting 2022/10/25 13:00:00
- 2022/10/25 20:00:00 INTT Japanese meeting
- 2022/10/27 21:00:00 INTT meeting
  - NY サマータイム終了
- 秋葉@BNL 2022/10/3 - 10/15
- 中川@BNL 2022/10/3 - 10/21
- 2022/10/3 10/27? Cheng-Wei@BNL

| / | ク | 一覧       |
|---|---|----------|
|   |   | <u> </u> |

# 外から BNL ネットワークにアクセスする方法

### Martin の資料が役に立ちます:

http://www.phenix.bnl.gov/~purschke/ssh\_tutorial.pdf

## 例) 自分の PC から BNL シリコンラボの 2nd Felix サーバーに SSH する 例) 自分の PC から BNL シリコンラボの inttpower (KEP サーバーも可?) に SSH する

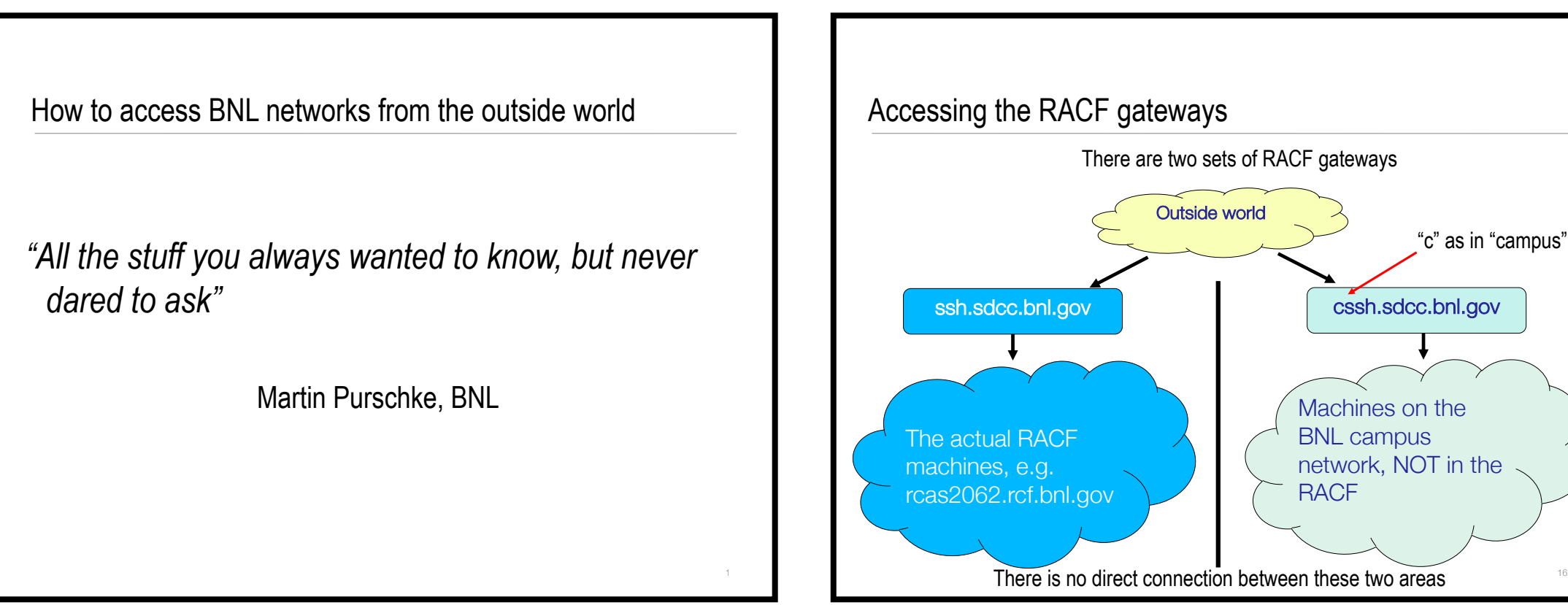

| IS" |  |
|-----|--|
|     |  |
| 16  |  |

#### Now add this...

We are now adding a rule that allows us to hop directly to rcas2062 (or any other rcas20XX) in one fell swoop:

| ForwardAgent yes                                           |
|------------------------------------------------------------|
| ForwardX11 yes                                             |
| ForwardX11Trusted yes                                      |
| NoHostAuthenticationForLocalhost yes                       |
|                                                            |
| Host ssh*.sdcc.bnl.gov cssh*.sdcc.bnl.gov rftpexp.rhic.bnl |
| User purschke                                              |
| ProxyCommand none                                          |
|                                                            |
| Host rcas20*                                               |
| HostName %h.rcf.bnl.gov                                    |
| ProxyJump purschke@ssh.sdcc.bnl.gov:22                     |
| (change the user name to yours)                            |
|                                                            |

This instructs your ssh client to first log in to the gateway, and then hop on to the destination, like we did manually on slide 22. It also expands the hostname, so now you can omit the repetitive ".rcf.bnl.gov" – what did I say about your time being too valuable for that?

#### Now copy your public key to rcas

Now that that .ssh directory is made (or existed already), copy your laptop's public key to a file .ssh/authorized\_keys on rcas.

That upload procedure shown before only takes care of the gateways, *not* the interactive RACF machines.

Don't mis-type that name, it has to be called that. Here is the easiest way, go through the dedicated machine for moving files in and out of the RACF. On your laptop:

scp .ssh/id\_rsa.pub purschke@rftpexp.rhic.bnl.gov:.ssh/authorized\_keys

And, for the last time, you will be prompted for your password to transfer the file.

Back on rcas2062 (I had to fake the output a bit as I was already set up), set the permissions to 600, and we are done here.

```
[purschke@rcas2062 ~]$ 1s -1 .ssh/authorized_keys
rw-r--r-- 1 purschke rhphenix 892 Apr 13 2015 .ssh/authorized_keys
[purschke@rcas2062 ~]$ chmod 600 .ssh/authorized keys
[purschke@rcas2062 ~]$ ls -1 .ssh/authorized keys
       ---- 1 purschke rhphenix 892 Apr 13 2015 .ssh/authorized keys
```

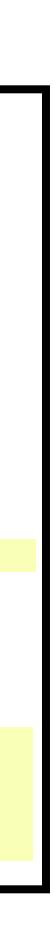